## How can I make my custom namespace extension get categorized correctly in My Computer?

devblogs.microsoft.com/oldnewthing/20151102-00

November 2, 2015

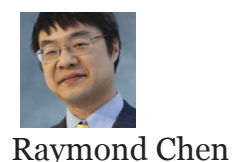

A customer was developing a custom namespace extension and they found that when displayed in My Computer, it showed up in the *Other* category.

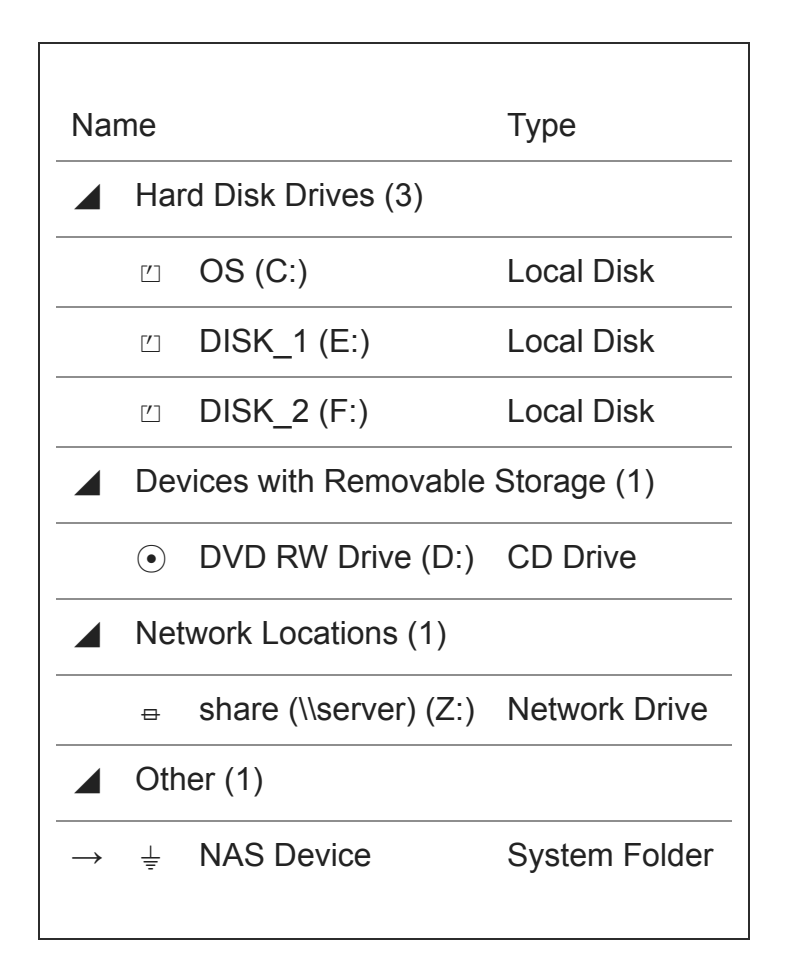

They wanted it to appear in the *Network Locations* category because it represented a network device.

Explorer categorizes the items based on the SHDESCRIPTIONID.dwDescriptionId . We saw this structure some time ago when we tried to <u>detect the Recycle Bin</u>. By default shell namespace extensions are given SHDID\_COMPUTER\_OTHER as their description ID and the

**clsid** is the class ID of the shell extension itself.

To customize the description ID, go to the shell namespace registration and add the following:

```
HKEY_CLASSES_ROOT\
CLSID\
{clsid}\
DescriptionID=REG_DWORD:9
```

The magic number 9 is SHDID\_COMPUTER\_NETDRIVE . You can use any of the values supported by the SHDESCRIPTIONID structure. For example, if your shell extension wraps a file system directory, you may want to use SHDID\_FS\_DIRECTORY so that it gets categorized under *Folders*.

Raymond Chen

Follow

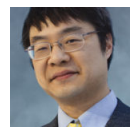